|                                                         | 🔳 Ustawier           | nia Zotero                     |                                         |                       |               | -                 |              | $\times$ |
|---------------------------------------------------------|----------------------|--------------------------------|-----------------------------------------|-----------------------|---------------|-------------------|--------------|----------|
|                                                         | Ogólne               | <b>Synchronizacja</b>          | Wyszukiwanie                            | Eksport               | Cytowanie     | X<br>Zaawansowane |              |          |
|                                                         | Style Proc           | esory tekstu                   | ,                                       |                       |               |                   |              |          |
|                                                         | - Microso<br>Dodatel | ft Word<br>k Microsoft Word je | st już zainstalowar<br>Zainstaluj ponow | iy.<br>nie dodatek    | Microsoft Wor | d                 |              |          |
| Instalacja Zotero<br>w LibreOffice<br>(o ile plugin nje | LibreOff<br>Dodatel  | iice<br>k LibreOffice nie jes  | t aktualnie zainstal<br>Zainstaluj      | owany.<br>dodatek Lib | reOffice      |                   |              |          |
| zainstalował się<br>sam przy<br>instalowaniu<br>Zotero  | Uzyj                 | klasycznego okna E             | Jodaj cytowanie                         |                       |               |                   |              |          |
|                                                         |                      |                                |                                         |                       | ОК            | Cancel            | <u>H</u> elp | ,        |

#### Zotero w MS Word

# Dokument1 - Microsoft Word

| inia | Korespondencja        | Recenzja             | Wio                                              | lok                               | Zotero       |            |
|------|-----------------------|----------------------|--------------------------------------------------|-----------------------------------|--------------|------------|
|      |                       |                      |                                                  |                                   |              |            |
|      |                       | Narzędzia            | J ₹<br>a główne                                  | Wstawiar                          | ie Układ     | strony Odv |
|      |                       | Add/Edit<br>Citation | は<br>アクトロン Cocc<br>Docc<br>Phy 強 Conli<br>Zotero | ument Prefe<br>esh<br>nk Citation | erences<br>s |            |
|      | wstawianie<br>cytacji |                      |                                                  |                                   |              |            |
|      |                       |                      |                                                  | Ala ma                            | a kota       |            |

|                       | Zotero - Ustawienia dokumentu                                                                                                    | >   |
|-----------------------|----------------------------------------------------------------------------------------------------|-----|
|                       | Styl cytowania:                                                                                                    |     |
|                       | American Anthropological Association                                                                                                    | ^   |
|                       | American Psychological Association 6th edition                                                                                                    |     |
|                       | Cell                                                                                                    |     |
| Przy pierwszym        | Chicago Manual of Style 17th edition (author-date)                                                                                                    |     |
| uruchomieniu należy   | Chicago Manual of Style 17th edition (full note)                                                                                                    |     |
| undertormenta halezy  | Chicago Manual of Style 17th edition (note)                                                                                                    |     |
| wybrac styr cytowarna | Elsevier - Harvard (with titles)                                                                                                    |     |
|                       | IEEE                                                                                                    |     |
|                       | Modern Humanities Research Association 3rd edition (note with bibliography)                                                                                                    |     |
|                       | Modern Language Association 8th edition                                                                                                    | ~   |
|                       | Zarządzaj styla                                                                                                    | ami |
|                       | Język: English (US) V                                                                                                    |     |
|                       | Zapisz cytowania jako:                                                                                                    |     |
|                       | Fields (zalecane)                                                                                                    |     |
|                       | Nie można współdzielić pól z pakietem LibreOffice.                                                                                                    |     |
|                       | Dokument musi być zapisany w formacie .doc lub .docx.                                                                                                    |     |
|                       | 🔿 Zakładki                                                                                                    |     |
|                       | Zakładki mogą być współdzielone między edytorami Word i LibreOffice Writer, ale w razie ich przypadkowej modyfika<br>mogy wrategić bładwi pie mogy bwć ose wratewiane do przypickie dolowych | cji |
|                       | Dokument musi być zapisany w formacie .doc lub .docx.                                                                                                    |     |
|                       | ☑ Użyj skrótów czasopism w formacie MEDLINE                                                                                                    |     |
|                       | Pole "Skrót czasopisma" będzie ignorowane.                                                                                                    |     |
|                       | Automatycznie aktualizuj cytowania                                                                                                    |     |
|                       | Wyłączenie aktualizacji cytować może przyspieszyć wstawianie cytowań w dużych dokumentach. Wciśnij Odśwież ab<br>ręcznie zaktualizować cytowania.                                            | у   |
|                       | OK Cancel <u>H</u> el                                                                                                    | р   |

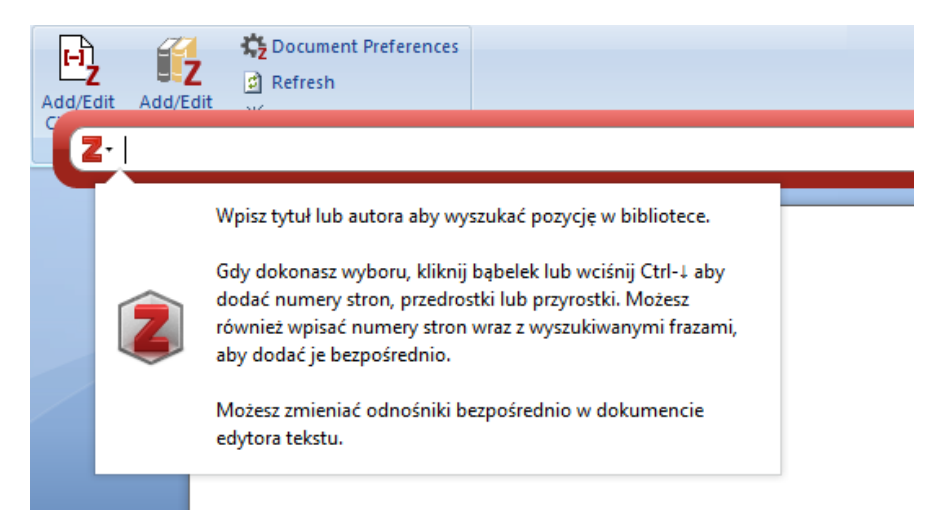

w oknie wpisujemy nazwisko autora, którego chcemy zacytować....

| (-)<br>Add/ | Z<br>Edit | Add/Edit   | Cocument Preferen  | ces |
|-------------|-----------|------------|--------------------|-----|
| Ľ (         | Z٠        |            |                    |     |
|             | ~         | Zachowuj   | źródła posortowane |     |
|             |           | Widok klas | syczny             |     |
|             | _         |            |                    | -   |
|             |           |            |                    |     |

... albo wybieramy widok klasyczny

| Dodaj/Edytuj cytowanie       |       |                              |            |                    | ×  |
|------------------------------|-------|------------------------------|------------|--------------------|----|
|                              |       | [                            | ▼ Wszystk  | ie pola i etykiety |    |
| 🗸 🥅 Moja biblioteka          | Tytuł |                              |            | Twórca             | ₽. |
| Moje publikacje              | > 🖹 A | A strategic "viewfinder" for | SETI rese  | Teodorani          | ^  |
| niepowiązane elementy        | > 🖹 🖌 | AN ALTERNATIVE METHOD        | FOR TH     | TEODORANI          |    |
|                              | > 🖹 A | An examination of "citation  | circles"   | Teodorescu i A     |    |
|                              | > 🖹 🕻 | CADHERINS IN EMBRYONIC       | AND N      | Tepass i in.       |    |
|                              | > 🖹 🕻 | Cerebral glucose hypometa    | bolism i   | Tenney i in.       |    |
|                              | > 🖹 E | volutionary Mode and Fun     | ctional    | Teng i in.         |    |
|                              | > 🖹 F | Hemispheric differences in   | serial rev | Teng               |    |
|                              | > 🖹 N | Memory for places learned    | long ago   | Teng i Squire      |    |
|                              | > 🖹 🛯 | Neurotrophins and their rec  | eptors: s  | Teng i Hempste     |    |
|                              | > 🖹 ( | Organics on Mars?            |            | ten Kate           |    |
|                              | > 🖹 🕻 | Oscillatory interaction betw | een amy    | Terada             | ~  |
| Prefiks:                     |       | Strona                       | ~          |                    |    |
| Sufiks:                      |       | 🗌 Ukryj au                   | tora       |                    |    |
| Wyświetl redaktora Wiele źró | deł   |                              | Cance      | el OK              |    |

... i program przenosi nas do Zotero. Wybieramy odpowiednią pozycję...

i gotowe Ala ma kota (ten Kate, 2010) Tere fere kuku

## Opcja z wpisywaniem nazwisk

| Add/Edit Add/Edit                                                                                                    |                                      |
|----------------------------------------------------------------------------------------------------|--------------------------------------|
| Z* Tepfer                                                                                                    |                                      |
|                                                                                                    |                                      |
| Moja Diblioteka<br>The origin of life, panspermia and a proposal<br>Tepfer (2008), <i>Plant Science</i> , 175(6), 756-760. | to seed the Universe                 |
| Ala ma kota (ten Kate,                                                                                                    | 2010)                                |
| Tere fere kuku {Citatio                                                                                                    | 20}                                  |
| Wciskamy 2x ENTER<br>i gotowe                                                                                              |                                      |
|                                                                                                    | Ala ma kota (ten <u>Kate</u> , 2010) |
|                                                                                                    | Tereferekuku ( <u>Tepfer</u> , 2008) |

| (23) -               |                                                                                                    |                                                                                    |
|----------------------|----------------------------------------------------------------------------------------------------|------------------------------------------------------------------------------------|
| Add/Edit<br>Citation | Narzędzia główne Wstawianie U<br>Comparison w Wstawianie U<br>Comparison w Wsta | kta<br>wstawianie bibliografii                                                     |
|                      | Add/Edit Bibliography<br>Insert a new bibliography, or edit the<br>existing bibliography, at the current<br>cursor position<br>Zotero                                                                                                    |                                                                                    |
|                      | Ala ma kota (ten Kate, 2010)<br>Tere fere kuku (Tepfer, 2008)<br>ten Kate, I.L. (2010). Organics on Mars? &                                                                                                    | 4<br>Astrobiology 10, 589–603.                                                     |
|                      | <u>Tepfer</u> , D. (2008). <u>The origin</u> of life, pans<br>756–760.                                                                                                    | permia and a <u>proposal</u> to <u>seed the Universe</u> , Plant <u>Sci</u> . 175, |

|                      | przycisk do zmiany stylu                                                    |       |
|----------------------|-----------------------------------------------------------------------------|-------|
| Cocument Preferences | Zotero - Ustawienia dokumentu                                               | ×     |
| Refresh              | Styl cytowania:                                                             |       |
| 💢 Unlink Citations   | American Anthropological Association                                        | ^     |
| otero                | American Psychological Association 6th edition                              |       |
| · · 2 · · · 1        | Cell                                                                        |       |
|                      | Chicago Manual of Style 17th edition (author-date)                          |       |
|                      | Chicago Manual of Style 17th edition (full note)                            |       |
|                      | Chicago Manual of Style 17th edition (note)                                 |       |
|                      | Elsevier - Harvard (with titles)                                            |       |
|                      | IEEE                                                                        |       |
|                      | Modern Humanities Research Association 3rd edition (note with bibliography) |       |
|                      | Modern Language Association 8th edition                                     | ~     |
|                      | Zarządzaj st                                                                | ylami |
|                      | Język: English (US)                                                         |       |
|                      | Zapisz cytowania jako:                                                      |       |
|                      | Fields (zalecane)                                                           |       |
|                      | Nie można współdzielić pól z pakietem LibreOffice.                          |       |

| 203<br>Ogólne       | CO<br>Synchronizacja                                  | Wyszukiwanie                               | Eksport                        | Cytowanie        | Zaawa       | ansowane     | •      |   |
|---------------------|-------------------------------------------------------|--------------------------------------------|--------------------------------|------------------|-------------|--------------|--------|---|
| Style Proc          | esory tekstu                                          |                                            |                                |                  |             |              |        |   |
| Zarządz             | anie stylami                                          |                                            |                                |                  |             |              |        |   |
| Nazwa               | l.                                                    |                                            |                                |                  |             | Aktuali      | izacja |   |
| Cell                |                                                       |                                            |                                |                  |             | 6/9/201      | 14     | ^ |
| Chicag              | o Manual of Style 17                                  | th edition (autho                          | r-date)                        |                  |             | 26/1/20      | 018    |   |
| Chicag              | o Manual of Style 17                                  | th edition (full no                        | ote)                           |                  |             | 7/12/20      | 017    |   |
| Chicag              | o Manual of Style 17                                  | th edition (note)                          |                                |                  |             | 7/12/20      | 017    |   |
| Elsevie             | r - Harvard (with title                               | es)                                        |                                |                  |             | 7/11/20      | 017    |   |
| IEEE                |                                                       |                                            |                                |                  |             | 6/10/20      | 016    |   |
| Moder               | n Humanities Resear                                   | ch Association 3r                          | d edition (not                 | e with bibliog   | raphy)      | 28/1/20      | 017    |   |
| Moder               | n Language Associa                                    | tion 8th edition                           |                                |                  |             | 9/1/201      | 18     |   |
| Nature              |                                                       |                                            |                                |                  |             | 30/5/20      | 017    |   |
| Vancou              | iver                                                  |                                            |                                |                  |             | 19/6/20      | 016    |   |
|                     |                                                       |                                            |                                |                  |             |              |        | ~ |
| Pobierz             | dodatkowe style                                       |                                            |                                |                  | -           |              | +      |   |
| Opcje o             | ytowania                                              |                                            |                                |                  |             |              |        |   |
| Do                  | łącz adresy URL do p                                  | ozycji bibliografio                        | cznych artyku                  | łów w wersji p   | apierow     | ej.          |        |   |
| Gdy ta o<br>magazyr | pcja nie jest wybrana, Zo<br>nów, gazet, w których ni | otero dołącza adresy<br>e ma podanych zakr | URL tylko wtedy<br>esów stron. | , gdy cytowane s | są artykuły | / z czasopis | sm,    |   |
| Narzędz             | zia                                                   |                                            |                                |                  |             |              |        |   |
| Edyto               | r stylów Podgląd                                      | l stylu                                    |                                |                  |             |              |        |   |

| Z Zotero Style Repository<br>Plik (E) <u>E</u> dycja | dodawanie nowych stylów               |
|------------------------------------------------------|---------------------------------------|
| Style Search                                         | Format: (author-date) numeric)        |
| Neurosci                                             | Fields: biology chemistry medicine ps |
| $\Box$ Show only unique styles                       | sociology                             |

51 styles found:

- <u>ACS Chemical Neuroscience</u> (2018-02-05 04:57:25)
- <u>Annual Review of Neuroscience</u> (2014-05-09 01:52:00)
- <u>Autonomic Neuroscience: Basic and Clinical</u> (2018-03-09 05:06:46)
- Behavioral Neuroscience (2014-06-10 16:32:51)
- <u>BMC Neuroscience</u> (2016-02-13 21:18:53)
- <u>Cognitive Neuroscience</u> (2014-05-17 16:39:46)
- <u>Current Behavioral Neuroscience Reports</u> (2015-04-21 12:08:45)
- <u>Current Neurology and Neuroscience Reports</u> (2014-05-18 01:40:32)
- Developmental Cognitive Neuroscience (2018-03-09 05:06:46)
- Developmental Neuroscience (2014-06-05 01:43:45)
- European Archives of Psychiatry and Clinical Neuroscience (2014-05-18 01:40:32)
- European Journal of Neuroscience (2014-09-06 22:02:33)

Zotero Style Repository Plik (<u>F)</u> <u>E</u>dycja

| Style Search                             | h Format: author-date numeric                                                                                                    |
|------------------------------------------|----------------------------------------------------------------------------------------------------|
|                                          | Citations                                                                                                    |
| Neurosci                                 | [1-4]                                                                                                    |
| □ Show only uni                          | Bibliography                                                                                                    |
| 51 styles found:                         | 1. Hisakata R, Nishida S, Johnston A. An adaptable metric shapes perceptual space. Curr Biol<br>[Internet]. 2016 [cited 2016 Oct 3];26:1911–5. Available from: http://www.cell.com/current- |
| <ul> <li>ACS Chemical</li> </ul>         | biology/abstract/S0960-9822(16)30544-9                                                                                                    |
| <ul> <li><u>Annual Review</u></li> </ul> | 2. Musk E. The secret Tesla Motors master plan (just between you and me) [Internet]. Tesla Blo                                                                                              |
| • <u>Autonomic Ne</u>                    | 2006 [cited 2016 Sep 29]. Available from: https://www.tesla.com/blog/secret-tesla-motors-<br>master-plan-just-between-you-and-me                                                            |
| <ul> <li><u>Behavioral Ne</u></li> </ul> |                                                                                                    |
| <u>BMC Neurosc</u>                       | <ol> <li>Hogue CWV. Structure databases. In: Baxevanis AD, Ouellette BFF, editors. Bioinformatics. 2<br/>ed. New York, NY: Wiley-Interscience; 2001. p. 83–109.</li> </ol>                  |
| <ul> <li><u>Cognitive Neu</u></li> </ul> | 4. Sambrook J. Russell DW. Molecular cloning: a laboratory manual, 3rd ed. Cold Spring Harbo                                                                                                |
| <ul> <li><u>Current Behav</u></li> </ul> | NY: CSHL Press; 2001.                                                                                                    |
| <u>Current Neur</u>                      | blogy and Neuroscience Reports (2014-05-18 01:40:32)                                                                                                    |
| <ul> <li><u>Developmenta</u></li> </ul>  | al Cognitive Neuroscience (2018-03-09 05:06:46)                                                                                                    |
| • <u>Developmenta</u>                    | al Neuroscience (2014-06-05 01:43:45)                                                                                                    |
| • European Arc                           | hives of Psychiatry and Clinical Neuroscience (2014-05-18 01:40:32)                                                                                                    |
| • European Jou                           | rnal of Neuroscience (2014-09-06 22:02:33)                                                                                                    |

| iyi cytowania:                                                                                                    |                                           |
|----------------------------------------------------------------------------------------------------|-------------------------------------------|
| Chicago Manual of Style 17th edition (note)                                                                                                    | ^                                         |
| Current Behavioral Neuroscience Reports                                                                                                    |                                           |
| Current Neurology and Neuroscience Reports                                                                                                    |                                           |
| Elsevier - Harvard (with titles)                                                                                                    |                                           |
| European Journal of Neuroscience                                                                                                    |                                           |
| IEEE                                                                                                    |                                           |
| Modern Humanities Research Association 3rd edition (note with bibliography)                                                                                                    |                                           |
| Modern Language Association 8th edition                                                                                                    |                                           |
| Nature                                                                                                    |                                           |
| Vancouver                                                                                                    | ~                                         |
|                                                                                                    |                                           |
| ender English (UV)                                                                                                    |                                           |
| ęzyk: English (UK) 🗸                                                                                                    |                                           |
| ezyk: English (UK)                                                                                                    |                                           |
| ezyk: English (UK)<br>apisz cytowania jako:<br>) Fields (zalecane)                                                                                                    |                                           |
| ezyk: English (UK)<br>apisz cytowania jako:<br>) Fields (załecane)<br>Nie można współdzielć pól z pakietem LibreOffice.                                                                                                    |                                           |
| ezyk: English (UK)<br>apisz cytowania jako:<br>) Fields (załecane)<br>Nie można współdzielć pól z pakietem LibreOffice.<br>Dokument musi być zapisany w formacie. doc lub. docx.                                                                                                    |                                           |
| ezyk: English (UK)<br>apisz cytowania jako:<br>) Fields (załecane)<br>Nie można współdzielć pół z pakietem LibreOffice.<br>Dokument musi być zapisany w formacie. doc lub. docx.<br>) Zakładki                                                                                                    |                                           |
| ezyk: English (UK) apisz cytowania jako: Fields (zalecane) Nie moźna współdzielć pół z pakietem LibreOffice. Dokument musi być zapisany w formacie. doc lub. docx. Zakładki Zakładki Zakładki                                                                                                    | dkowej modyfikacji                        |
| ezyk: English (UK)<br>apisz cytowania jako:<br>) Fields (zalecane)<br>Nie moźna współdzielć pół z pakietem LibreOffice.<br>Dokument musi być zapisany w formacie. doc lub. docx.<br>) Zakładki<br>Zakładki mogą być współdzielone między edytorami Word i LibreOffice Writer, ale w razie ich przypa<br>mogą wystąpić błędy i nie mogą być one wstawiane do przypisów dołnych.<br>Dokument musi być zapisany moranie do chu docx.                                                                                                    | dkowej modyfikacji                        |
| ezyk: English (UK) apisz cytowania jako: Fields (zalecane) Nie można współdzielić pół z pakietem LibreOffice. Dokument musi być zapisany w formacie. doc lub. docx. Zakładki Zakładki Zakładki Zakładki LibreOffice Wróter, ale w razie ich przypa moga wystąpić błędy i nie moga być one wstawiane do przypisów doinych. Dokument musi być zapisany w formacie. doc. lub. docx.                                                                                                    | dkowej modyfikacji                        |
| ezyk: English (UK) apisz cytowania jako: Fields (załecane) Nie można współdzielić pól z pakietem LibreOffice. Dokument musi być zapisany w formacie doc lub dock. Zakładki mogą być współdzielone między edytorami Word i LibreOffice Writer, ale w razie ich przypa mogą wystąpić błędy i nie mogą być one wstawiane do przybiów dolnych. Dokument musi być zapisany w formacie doc lub dock. Dokument musi być zapisany w formacie doc lub dock. Dokument musi być zapisany w formacie doc lub dock. Dokument musi być zapisany w formacie doc lub dock. Dokument musi być zapisany w formacie doc lub dock.                                                                         | dkowej modyfikacji                        |
| ezyk: English (UK) apisz cytowania jako: Fields (załecane) Nie można współdzielć pół z pakietem LibreOffice. Dokument musi być zapisany w formacie. doc lub. docx. Zakładki Zakładki moga być współdzielone między edytorami Word i LibreOffice Writer, ale w razie ich przypa moga wystądź błędy i nie mogą być one wstawiane do przypisów dołnych. Dokument musi być zapisany w formacie. doc lub. docx. Użyj skrótów czasopismi w formacie MEDLINE Pole Stwór czasopismi błędzie ignorowane.                                                                                                    | dkowej modyfikacji                        |
| ezyk: English (UK) apisz cytowania jako: Fields (załecane) Nie można współdzieló pół z pakietem LibreOffice. Dokument musi być zapisany w formacie. doc lub. docx. Zakładki Zakładki Zakładki Użyj skrótów czasopismu w formacie. doc lub. docx. Użyj skrótów czasopismu w formacie. doc lub. docx. Użyj skrótów czasopismu w formacie. doc lub. docx. Użyj skrótów czasopismu w formacie. doc lub. docx. Użyj skrótów czasopismu w formacie. doc lub. docx. Użyj skrótów czasopismu w formacie. doc lub. docx. Użyj skrótów czasopismu w formacie. doc lub. docx. Użyj skrótów czasopismu i będzie ignorowane. Użydzezelia skulujszcji ciowada może przycisty w skuluch dokumentech U | dkovej modyfikacji                        |
| ezyk: English (UK) apisz cytowania jako: Fields (załecane) Nie moźna współdzielić pól z pakietem LibreOffice. Dokument musi być zapisany w formacie. doc lub. docx. Zakładki Zakładki Zakładki Zakładki Użyj skrótów czasopisma w pórmacie. doc lub. docx. Użyj skrótów czasopisma w formacie. MEDLINE Pole "Skrót czasopisma" będzie ignorowane. Automatycznie aktualizuj cytowania Wjłączenie aktualizuj cytowania.                                                                                                    | dkowej modyfikacji<br>Vcišnij Odśwież aby |

### wybieramy nowy styl w ustawieniach dokumentu

Ala ma kota (ten <u>Kate</u>, 2010)

Tere fere kuku (Tepfer, 2008)

ten Kate, I.L. (2010). Organics on Mars? Astrobiology 10, 589–603.

Tepfer, D. (2008). The origin of life, panspermia and a proposal to seed the Universe. Plant Sci. 175, 756–760.

i gotowe

Ala ma kota <sup>1</sup> Tere fere kuku <sup>2</sup>

1. ten Kate, I. L. Organics on Mars? Astrobiology 10, 589-603 (2010).

 Tepfer, D. The origin of life, panspermia and a proposal to seed the Universe. *Plant Sci.* 175, 756– 760 (2008).

| Add/Edit Add/Edit<br>Citation Bibliography | Cotero                                                                 | Odłącza        | nie dokumentu od Zotero |
|--------------------------------------------|------------------------------------------------------------------------|----------------|-------------------------|
| 2                                          | Unlink Citations<br>Remove all Zotero field coo<br>from Zotero library | des and unlink | 2 · · · 3 · ·           |
| -<br>-<br>-<br>-<br>-                      | Zotero<br>Dowiedz się więcej                                           |                |                         |
|                                            |                                                                        | Ala ma kota    | 1                       |
| -                                          |                                                                        | Tere fere ku   | ıku ²                   |

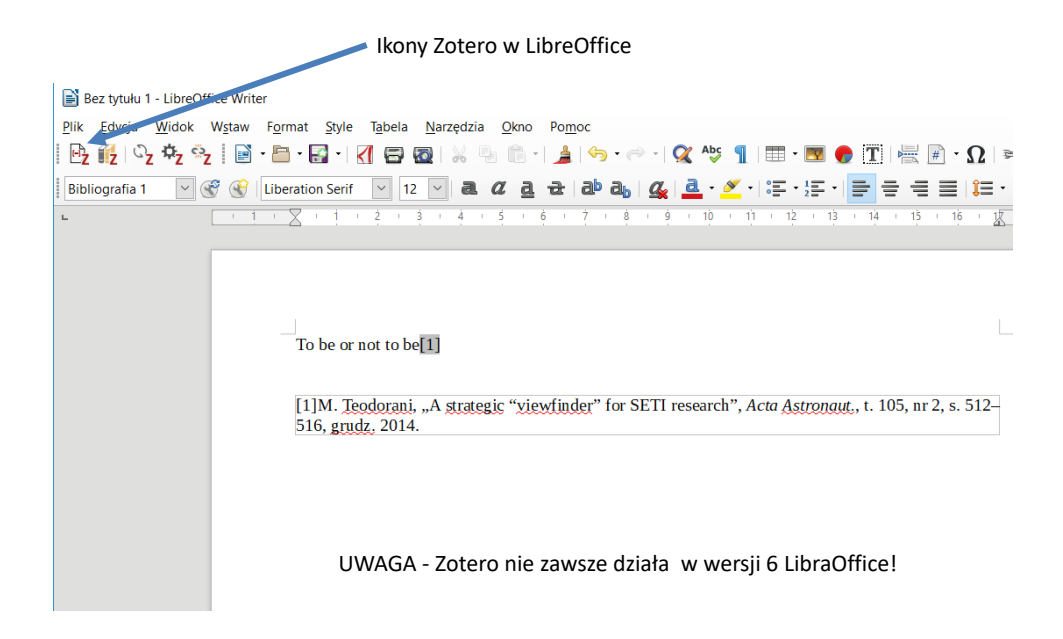

Instalowanie lub odinstalowywanie pluginów w Mendeleyu

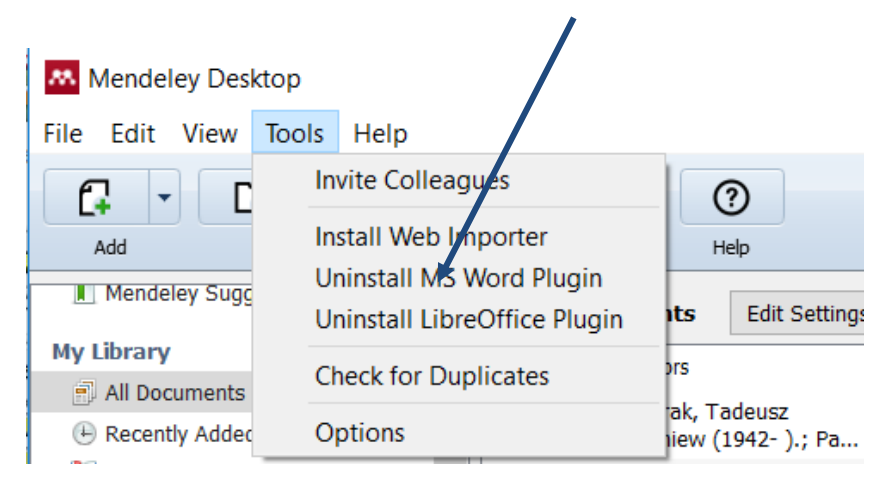

## Mendeley w MS Word

|                                           |                             |                                                             | Doki                                           | iment1 - Wo               | ord                    |                                                                   |           |                                    |
|-------------------------------------------|-----------------------------|-------------------------------------------------------------|------------------------------------------------|---------------------------|------------------------|-------------------------------------------------------------------|-----------|------------------------------------|
| PROJEKTOWANIE                             | UKŁAD STR                   | RONY ODV                                                    | VOŁANIA                                        | KORESPO                   | ONDENCJA               | RECENZJA                                                          | WID       | OK DE                              |
| zypis końcowy<br>przypis dolny +<br>ypisy | S Une<br>Insert<br>Citation | do 📖 Ir<br>fresh 💀 C<br>port as - Style:<br>Mendeley Cite-C | open Mende<br>Pen Mende<br>American<br>D-Matic | graphy<br>eley<br>Psych * | Wstaw<br>cytat ~ Cytat | Zarządzaj źród<br>Styl: APA<br>Bibliografia ~<br>y i bibliografia | łami<br>• | Cite While<br>You Write<br>EndNote |
|                                           |                             | Search by<br>My Library                                     | author, title o                                | r year in My              | Library<br>Mendeley    | ОК                                                                | Canc      | zel                                |

S100B protein was discovered in 1965 by Moore and McGregor

Przy pomocy Mendeleya można jednocześnie wstawić kilka cytacji w jedno miejsce

| PROJEKTOWANI                                                           | IE UKł             | LAD STRONY                                                     | ODWOŁANIA                    | KORESPC                   | NDENCJA          | RECENZJA                                      | WIE       | OK DEV                  | VELOP        |
|------------------------------------------------------------------------|--------------------|----------------------------------------------------------------|------------------------------|---------------------------|------------------|-----------------------------------------------|-----------|-------------------------|--------------|
| rzypis końcowy<br>y przypis dolny 👻<br>zypisy                          | Insert<br>Citation | <ul> <li>Undo</li> <li>Refresh</li> <li>Export as -</li> </ul> | Den Mende<br>Style: American | graphy<br>eley<br>Psych * | Wstaw<br>cytat ~ | Zarządzaj źród<br>Styl: APA<br>Bibliografia * | łami<br>* | Cite While<br>You Write | Wsta<br>podr |
| 1 · · · A · · · 1 · 1 · Kielbinski 2009; <mark>5e</mark><br>My Library | arch for ad        | Iditional reference                                            | 5 · 1 · 6 · 1 · 7            | L · 8 · I ·               |                  |                                               | · 13 · I  | · 14 · + · 15 ·         | 1            |

S100B protein was discovered in 1965 by Moore and McGregor (Kielbinski & Soltys, 2009; Seo et al., 2016)

|                 | Dostępne style                                                              |                |                            |                |       |              |  |  |
|-----------------|-----------------------------------------------------------------------------|----------------|----------------------------|----------------|-------|--------------|--|--|
| ODW             | /OŁANIA                                                                     | KORESPO        | NDENCJA                    | RECENZJA       | WIDOK | DEWELOPER    |  |  |
| 🛄 In:           | sert Biblio                                                                 | graphy         | 🕞 🐴 Zarządzaj źródłami 🛛 🛄 |                |       |              |  |  |
| <mark></mark> 0 | oen Mend                                                                    | leley          |                            | Styl: APA      |       |              |  |  |
| Style:          | Americar                                                                    | n Psych 🝷      | cvtat -                    | Bibliografia * | You V | Vrite podpis |  |  |
| Cite-O          | Americar                                                                    | n Medical As   | sociation                  |                |       |              |  |  |
| 5 · i ·         | Americar                                                                    | n Political Sc | ience Associa              | ation          |       |              |  |  |
|                 | American Psychological Association 6th edition                              |                |                            |                |       |              |  |  |
|                 | American Sociological Association                                           |                |                            |                |       |              |  |  |
|                 | Chicago Manual of Style 17th edition (author-date)                          |                |                            |                |       |              |  |  |
|                 | Cite Them Right 10th edition - Harvard                                      |                |                            |                |       |              |  |  |
|                 | IEEE                                                                        |                |                            |                |       |              |  |  |
|                 | Modern Humanities Research Association 3rd edition (note with bibliography) |                |                            |                |       |              |  |  |
| n 196           | 196 Modern Language Association 8th edition                                 |                |                            |                |       |              |  |  |
| )               | Nature                                                                      |                |                            |                |       |              |  |  |
|                 | More Styles                                                                 |                |                            |                |       |              |  |  |

Więcej stylów można pobrać przez Mendeleya (po zainstalowaniu stylu trzeba jeszcze wybrać opcję Use this style (po kliknięciu na nazwę stylu)

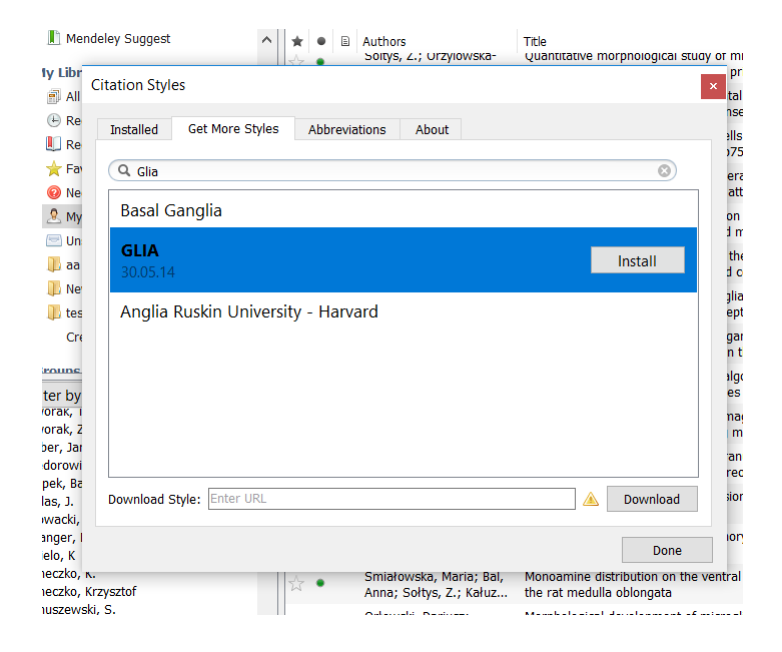

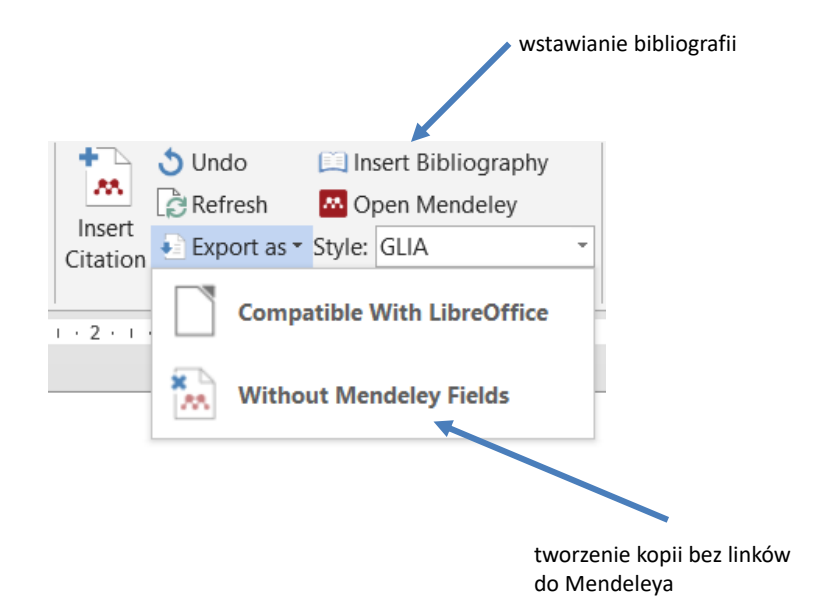

# 

#### Mendeley w LibreOffice